# **Common Problems with Zoom Meetings**

### The Hyperlink Doesn't Work

- 1. Open the Zoom email.
- 2. Copy the meeting ID (and password if there is one.)

Topic: Happy Hour Time: Apr 2, 2023 06:30 PM Eastern Time (US and Canada) Every week on Sun, until May 21, 2023, 8 occurrence(s)

Join Zoom Meeting https://wvu.zoom.us/j/92957566889?pwd=ZkRrQnVUczVhbWVGcjg0VXM5TTJWUT09

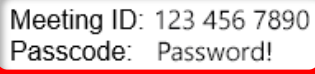

3. Open the Zoom app you installed on your device.

zoom

Join a Meeting

Sign In

- For Windows computer, Click or tap the Start button, then type **Zoom**. If the app is installed it should appear.
- For tablets and phones, look for the Zoom link in your list of apps.
- 4. Click or tap **Join a Meeting / Join**.

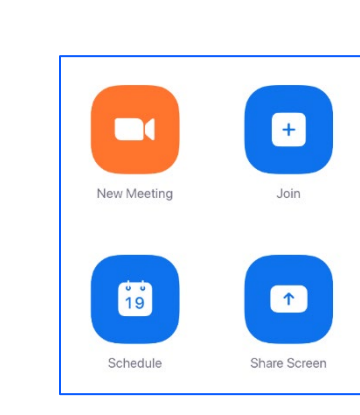

- 5. Enter / Paste the Meeting ID from your email.
- 6. Enter / Paste the password (if there is a password).
- 7. Click / tap **Join**.

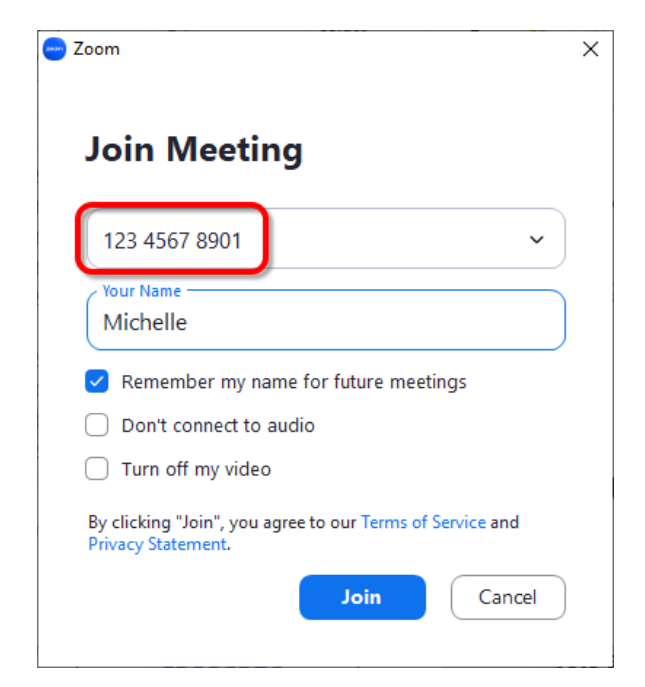

zoom

#### Nothing Happened

See if the Zoom program launched and is hiding behind another window.

- Look at the taskbar on your computer. Look for the Zoom icon and click on it. Zoom should now be in front of your other windows.
- Press and hold the **Alt** key on your keyboard. • Tap the Tab key on your keyboard. Select the Zoom window with your mouse.

#### You Can't Hear Anyone

•

- Make sure your speakers are working. •
  - Make sure your volume is turned up.
    - Notification area -> Sound icon 0
    - Windows Menu -> Settings -> 0 System -> Sound
- If your speakers are not working, plug a • pair of headphones into your device.

#### **People Can't Understand You**

Plug a pair of headphones with a microphone into your device. You can use something as fancy as a gaming headset or as simple as the earbuds that used to come with smart phones.

#### No One Can See or Hear You

The most common reason for this issue is that your computer does not have a camera or microphone.

If you receive the message to the right, it is possible you do not have a webcam or microphone on your computer. You can purchase a headset or use one you already have.

If you are certain you have a camera and microphone, check the following options.

Make sure **Mute** is not toggled on. If it is, click **Unmute**.

Check your **Video** icon, to make sure it is not toggled off.

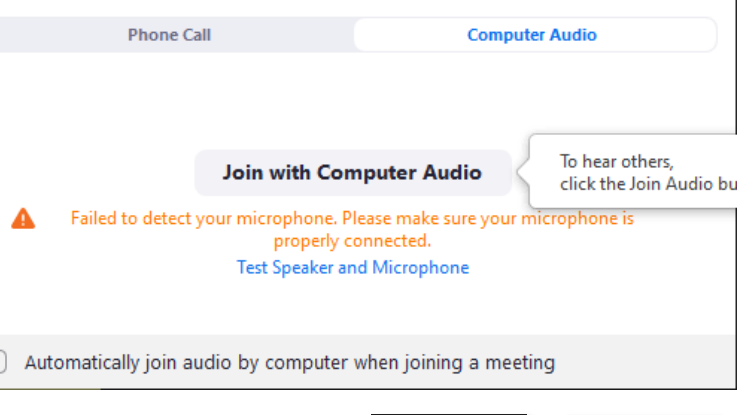

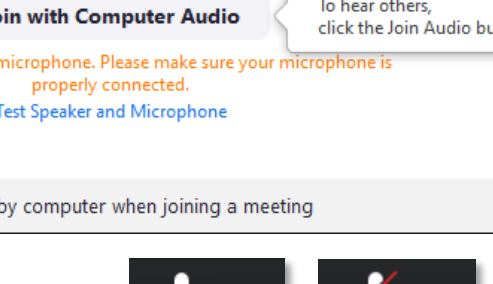

Unmute

Mute

Stop Video

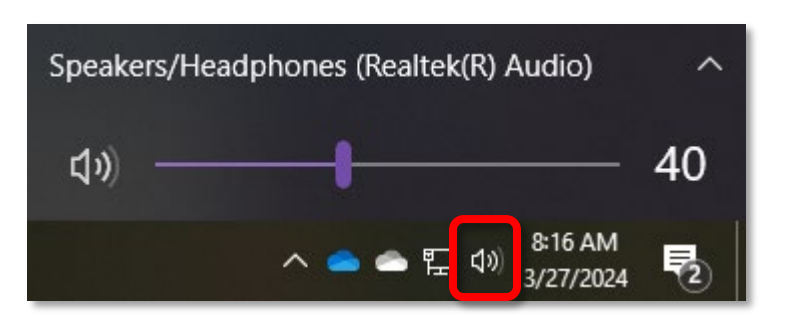

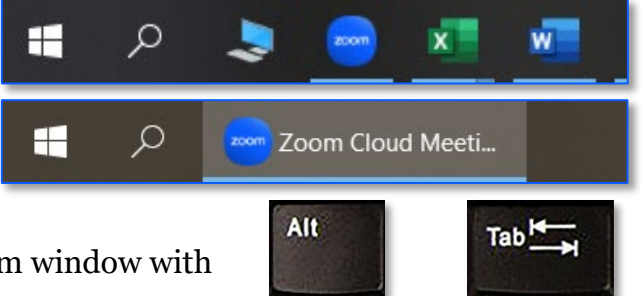

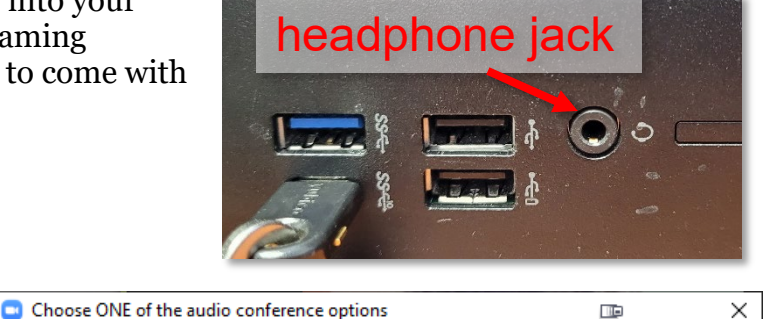

## No One Can See You But Your Camera Is On?

Newer laptops often come with a video camera cover. Sliding the toggle should allow other people to see you. Above your laptop monitor, look for you camera. Beside that look (or feel) for a slider. Push that slider in the opposite direction and your camera should be uncovered.

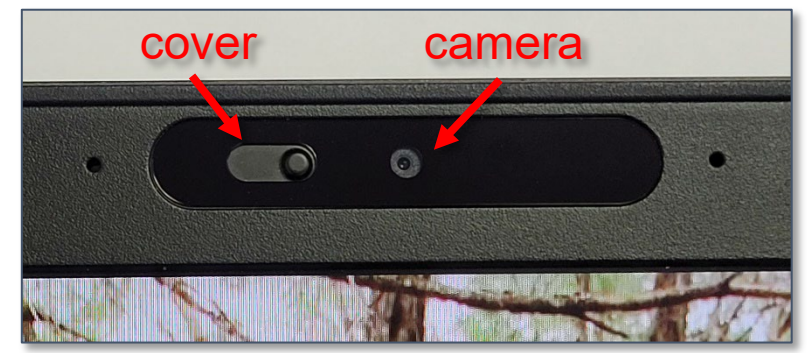

#### Zoom Settings

Click the carat (^) beside the mic or video icon to check your settings. See if you can select a different web cam or microphone.

| Settings |                                                         |                                                             |  |  |  |
|----------|---------------------------------------------------------|-------------------------------------------------------------|--|--|--|
| Θ        | General                                                 |                                                             |  |  |  |
| 0        | Video                                                   | Speaker Test Speaker Speakers / Headphones (Realtek v       |  |  |  |
|          | Audio                                                   | Output Level:                                               |  |  |  |
| 0        | Share Screen                                            | Volume: 🛋 🔵 🚽 📢                                             |  |  |  |
| 0        | Chat                                                    |                                                             |  |  |  |
|          | Virtual Background                                      | Microphone Test Mic Microphone Array (Realtek Audio) ~      |  |  |  |
| 0        | Recording                                               | Input Level:                                                |  |  |  |
| 8        | Profile                                                 | Volume: 🛋 🗕 🖘                                               |  |  |  |
| 0        | Statistics                                              | <ul> <li>Automatically adjust volume</li> </ul>             |  |  |  |
| •        | Keyboard Shortcuts                                      | Use separate audio device to play ringtone simultaneously   |  |  |  |
| Ĵ        | Accessibility                                           | Automatically join audio by computer when joining a meeting |  |  |  |
|          |                                                         | Mute my microphone when joining a meeting                   |  |  |  |
|          | Press and hold SPACE key to temporarily unmute yourself |                                                             |  |  |  |

If your Microphone area is blank / grayed out, you do not have a microphone on your computer.

| Microphone | Test Mic     | <pre></pre>                 |
|------------|--------------|-----------------------------|
|            | Input Level: |                             |
|            | Volume:      | ۹ ۹۷                        |
|            |              | Automatically adjust volume |

#### Using Zoom & Installing Zoom

Please check our document repository for step-by-step instructions on installing or using Zoom: <u>https://www.olliatwvu.org/current-members/tech-documents/</u>

# Please Support OLLI@WVU!

Osher Lifelong Learning Institute Mountaineer Mall Unit C-17 PO Box 9123 Morgantown, WV 26506-9123 Office: (304) 293-1793 Email Address: olli@hsc.wvu.edu http://www.olliatwvu.org